## Hur signerar man en order?

Välj **Mina** order för att gå vidare till orderlistan.

|        | 5     |
|--------|-------|
| Mina c | order |
| Nya    | 3     |
| Prio   | (     |
| Total  | 9     |

**Markera** den order som ska signeras. Välj **Fler val.** Tryck på **menypilen** för att expandera menyn. Välj alternativet **Checklista**.

| Ord | erlista     |                           |                          |                 |      |       | ©<br>Navigera | 🕂<br>Lägg Till | 🔊<br>Redigera | )<br>Orderrade | O<br>r Tidsregistr | Skriv Ut    | <br>Fler Val |
|-----|-------------|---------------------------|--------------------------|-----------------|------|-------|---------------|----------------|---------------|----------------|--------------------|-------------|--------------|
|     |             | A                         | lla 9 Ny                 | a <u>3</u>      | Prio | Öppna | Karta         |                |               |                | 🔒 Rapp             | orter       |              |
|     | Ordernummer | Kundens namn              | Beskrivning              |                 |      |       | Vår referer   | ns             | P             | rojekt         | 🖺 Faktu            | irera       |              |
|     |             |                           |                          |                 |      |       |               |                |               |                | 🗄 Acon             | tofakturera |              |
| •   | 10005       | Byggbolaget AB            | Dra in diskmaskin, insta | allera avventil |      |       | H1E           |                |               | /              | 🔫 🖻 🛛 Chec         | klista      |              |
| •   | 11068       | 123                       |                          |                 |      |       | AE6           |                | -             |                | 嶜 Delta            | gare        |              |
|     |             |                           |                          |                 |      |       |               |                |               |                | 🖼 Bilde            | r och dokum | ent          |
|     | 11120       | ERIK OLANDER              |                          |                 |      |       | AE6           |                |               |                | 🗌 Visa             | även klarma | rkerade      |
|     | 11122       | Snickarglädje i Stockholm |                          |                 |      |       | AE6           |                |               |                | 🛍 Rade             | ra order    |              |
|     | 11125       | Urban Friberg             |                          |                 |      |       | AE6           |                |               |                | 📝 Byt p            | rojekt/kund | ordertyp/    |
|     | 11126       | Urban Friberg             |                          |                 |      |       | AE6           |                |               |                |                    |             | 0,00         |
| •   | 11159       | Byggbolaget AB            |                          |                 |      |       | AE6           |                |               |                |                    |             | -3135,00     |
| •   | 11223       | Annika Edbom              |                          |                 |      |       | AE6           |                |               |                |                    |             | 0.00         |
| •   | 11233       | Annika                    | är skriver man märke     |                 |      |       | AE6           |                |               |                |                    |             | 5743,00      |

Markera aktuell checklista och fyll i uppgifterna. För att kunden ska skriva under klickar man på

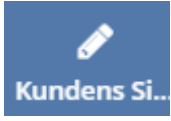

| Checklista               |                         | Lā                 | 🕂<br>gg Till | 🔼<br>Lägg Till Bild | Ta Bort | Kundens Si I | Ø<br>Hantverka | Dokument | G<br>Skriv Ut |
|--------------------------|-------------------------|--------------------|--------------|---------------------|---------|--------------|----------------|----------|---------------|
| Översikt                 | kontroll efter stambyte |                    |              |                     | /       |              |                |          |               |
| Ter är skriver man märke |                         | Kontroll Efter Sta |              | /                   |         |              |                |          |               |
| kontroll efter stambyte  | kollat rördragning      | blandare           |              |                     |         |              |                |          |               |
|                          | •                       |                    | JA           |                     | NEJ     |              | INTE           | AKTUELLT |               |
|                          | dränering               | kallvatten         |              |                     |         |              |                |          |               |
|                          |                         |                    |              |                     |         |              |                |          |               |

Be kunden signera och och komplettera med namnförtydligande i fältet under. **Spara** ändringar.